## Шаг 9. Создание Гиперссылок.

- 1. Наберите название всех выполненных вами практических работ (Шаг N.)
- 2. Выделите определенный текст блоком.
- 3. В панели меню открыть: Вставка Гиперссылка.
- 4. В открывшемся окне **Добавление гиперссылки** указать путь к нужному файлу. **ОК**.
- 5. Установите гиперссылки со всеми файлами практических работ.

## Moë shakometbo e Microsoft Word.

Шаг 1. Получение начальных знаний при работе с текстом.

Шаг 2. Приемы форматирования.

Шаг 3. Набор формул.

Шаг 4. Создание таблиц.

Шаг 5. Создание кроссвордов.

<u>Шаг 6.</u> Оформление документа.

Шаг 7. Создание рисунков в Microsoft Word.

Шаг 8. Создание Гиперссылок.